## Computing

## Wie kann ich in Windows 10 herausfinden bzw. anzeigen lassen, ob eine 32-Bit-Version oder eine 64-Bit-Version installiert ist?

- Führen Sie in Windows 10 auf den **Windows-Button** links unten einen **Rechtsklick** aus.
- Wählen Sie den Menü-Punkt **System**.
- Es öffnet sich das Fenster Info mit Informationen über die Windows-Installation auf Ihrem PC bzw. Rechner.
- Unter dem Abschnitt Gerätespezifikationen wird Ihnen hinter dem Eintrag Systemtyp angezeigt, ob Sie ein 32-Bit-Betriebssystem oder ein 64-Bit-Betriebssystem installiert haben, sowie Informationen zum Prozessor.

Eindeutige ID: #1868 Verfasser: Christian Steiner Letzte Änderung: 2018-06-07 13:31